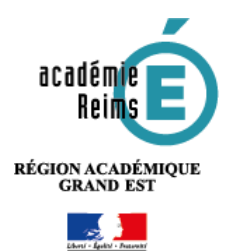

# PeerTube

La solution de stockage de vidéos en ligne

= > PeerTube Temporaire de l'Académie de Reims

L'académie de Reims propose un service d'hébergement et de partage de vidéos en ligne. Chaque établissement qui en a fait la demande dispose d'une chaîne.

#### **AVANT LA PUBLICATION**

- Vérifier qu'une vidéo similaire n'existe pas (par ex. Tutoriels ENT Kosmos)
- Pour produire une vidéo :
  - Privilégier la résolution 720p qui est largement suffisante pour nos vidéos.
  - Privilégier l'extension de fichier.mp4, .webm ou .ogv.

## PUBLIER UNE VIDÉO SUR PeerTube

1. Se connecter (les identifiants ont été transmis par un message séparé)

S'identifier

Utilisateur

Mot de passe

Mot de passe J'ai oublié mon mot de passe

Identifiant ou courriel

 Identifiant : clg\_{nom établissement} ou

lyc\_{nom établissement}

- Mot de passe : transmis par email
- Adresse email : l'adresse académique de la personne identifiée par le chef d'établissement
- 2. Cliquer sur mettre en ligne

#### 3. Choisir le mode d'envoi :

- **Téléverser un fichier** = déposer un fichier à partir de son disque dur (voir au verso)
- Importer avec une URL = Copie d'une vidéo déjà présente sur internet. Dans ce cas, utiliser l'adresse complète de la vidéo (ex. <u>https://www.youtube.</u> watch?v=uD62SUVsbFM )
- Importer avec un torrent = Dépôt d'un fichier .torrent ou d'une URL magnet spécifique

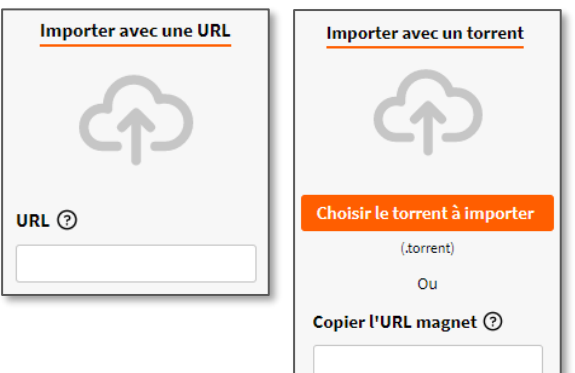

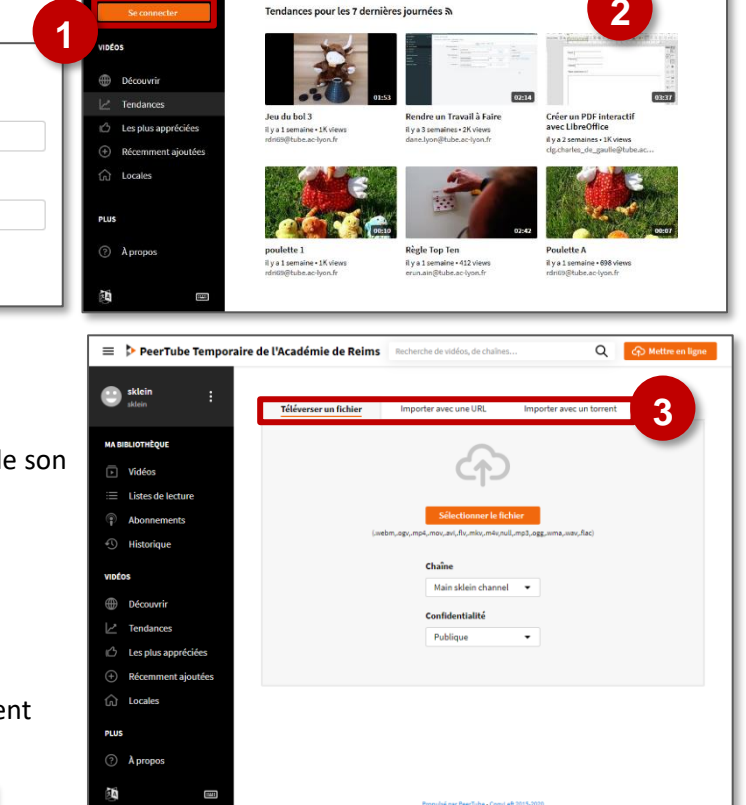

Vous veillerez bien sûr à respecter toujours les droits d'usage de la vidéo !

Une fois la vidéo déposée, vous obtenez le formulaire ci-contre :

- Corriger le titre de la vidéo, car le logiciel met par défaut le nom du fichier avec son extension.
- Rajouter des étiquettes (mots clés) il faut appuyer sur entrée pour valider 1 mot – car cela va améliorer le référencement et la recherche des vidéos. Vous pouvez indiquer :
  - École, Collège, Lycée
  - Le niveau
  - La matière
- Décrire votre vidéo dans le champ
   "Description", c'est utile aussi pour la recherche.
- 4. Votre établissement dispose d'une chaîne spécifique.
- 5. Catégorie : privilégiez Éducation, Tutoriel, Sciences et techniques...
- Licence : voici une licence libre intéressante : Attribution – Utilisation non commerciale -Partage dans les mêmes conditions (attention aux droits d'auteurs, images...)
- 7. Langue : français
- 8. Confidentialité : privilégier tout le monde peut voir, sinon : non listée.
- **9.** Laisser cochée la case "Attendre l'encodage avant de publier la vidéo" et SURTOUT, ne ré-envoyez pas votre vidéo si elle n'apparaît pas en ligne immédiatement car l'encodage peut être long (encodage en 4 résolutions), surtout en période de forte affluence

Dans l'onglet "Paramétrage avancé", vous pouvez :

- Déposer une image "vignette de la vidéo"
- Activer/désactiver les commentaires
- Activer/désactiver les téléchargements, tout en ayant conscience qu'un téléchargement d'une vidéo est toujours possible sur Internet !

| Informations basiques                                                                                                    | Sous-titres                | Paramétrage avancé |                           |
|----------------------------------------------------------------------------------------------------|----------------------------|--------------------|---------------------------|
| évisualisation de la vi                                                                                                   | déo                        |                    |                           |
|                                                                                                    |                            |                    |                           |
|                                                                                                    |                            |                    |                           |
|                                                                                                    |                            |                    |                           |
|                                                                                                    |                            |                    |                           |
|                                                                                                    |                            |                    |                           |
| 🖉 Modifier                                                                                                    |                            |                    |                           |
|                                                                                                    |                            |                    |                           |
| extensions:.jpg,.jpeg, tail                                                                                               | le maximum : 2 M           | B)                 |                           |
| extensions: .jpg, .jpeg, tail                                                                                             | le maximum: 2 M            | B)                 |                           |
| extensions: .jpg, .jpeg, tail                                                                                             | le maximum: 2 M            | B)                 | Prévigualisation complète |
| extensions: .jpg, .jpeg, tail                                                                                             | le maximum : 2 M           | B)                 | Prévisualisation complète |
| extensions: .jpg, .jpeg, tail                                                                                             | le maximum: 2 M            | B)                 | Prévisualisation complète |
| extensions: .jpg, .jpeg, tail                                                                                             | le maximum : 2 M           | B)                 | Prévisualisation complète |
| extensions: . jpg, . jpeg, tail<br>ioutenir ⑦<br>Date originale de public                                                 | le maximum : 2 M           | B)                 | Prévisualisation complète |
| extensions : .jpg, .jpeg, tail<br>ioutenir ⑦                                                                              | le maximum: 2 M<br>ation ⑦ | B)                 | Prévisualisation complète |
| extensions : .jpg, .jpeg, tail<br>ioutenir ⑦<br>Date originale de public                                                  | ation ⑦                    | B)                 | Prévisualisation complète |
| extensions: .jpg, .jpeg, tail<br>ioutenir ⑦<br>Pate originale de public<br>Activer les commenta                           | ation ⑦                    | B)                 | Prévisualisation complète |
| extensions: .jpg, .jpeg, tail<br>ioutenir ③<br>Date originale de public<br>Activer les commenta<br>Activer le téléchargen | ation ⑦                    | B)                 | Prévisualisation complète |

## APRÈS LA PUBLICATION

mars 2021

| Il est possible de supprimer la vidéo, d'en modifier les |     |                                                                                 | Videos 1 Recherchez vos vidéos |                                                                                                    |               |                      |                              |
|----------------------------------------------------------|-----|---------------------------------------------------------------------------------|--------------------------------|----------------------------------------------------------------------------------------------------|---------------|----------------------|------------------------------|
| informations, de la partager                             | ••• | GISTRER •••                                                                     |                                | Ma Super Activité<br>Il ya 1 min - 0 views<br>Publique - Publiqe<br>Misar Itte noite Auto-blackBated. Moderator<br>enter required. | The supprimer | <i>Ø</i><br>Modifier | H<br>Changer de propriétaire |
|                                                          |     | <ul> <li>✓ Télécharger</li> <li>✓ Mettre à jour</li> <li>m Supprimer</li> </ul> | Accès nar l                    | Accès ,                                                                                                    | oar le r      | nenu                 | "Vidéos"                     |
|                                                          |     | ▲ Signaler                                                                      | visualisatio                   | on de la vidéo                                                                                                    |               |                      |                              |

| Informations basiques Sous-titres Paramétrage avancé        |                                     |  |  |  |
|-------------------------------------------------------------|-------------------------------------|--|--|--|
| re                                                          | Chaîne                              |  |  |  |
| Ma Super Activité                                           | lyc_****                            |  |  |  |
| quettes 🕐                                                   | Catégorie                           |  |  |  |
| SVT $	imes$ Lycée $	imes$ 1ère Générale $	imes$ +Tag        | Éducation 🗸                         |  |  |  |
|                                                             | Licence                             |  |  |  |
| Rien décrire ici le contenu de votre vidéo                  | Attribution - Utilisation non cor 🔻 |  |  |  |
| On peut utiliser ici le **gras**. l'italique ou les puces : | Langue                              |  |  |  |
| - Puce1                                                     | Français 🗸                          |  |  |  |
|                                                             | Confidentialité                     |  |  |  |
| Prévisualisation tronquée Prévisualisation complète         | ▲ Tout le monde peut voir cette v   |  |  |  |
| Bien décrire ici le contenu de votre vidéo                  | Cette vidéo contient du 🕥           |  |  |  |
|                                                             | 💛 contenu sensible                  |  |  |  |